# SkyPhone アプリのインストール手順 (iOS 版 / iPhone や iPad を使っている方はこちら)

## 1.「SkyPhone」のアプリを探す

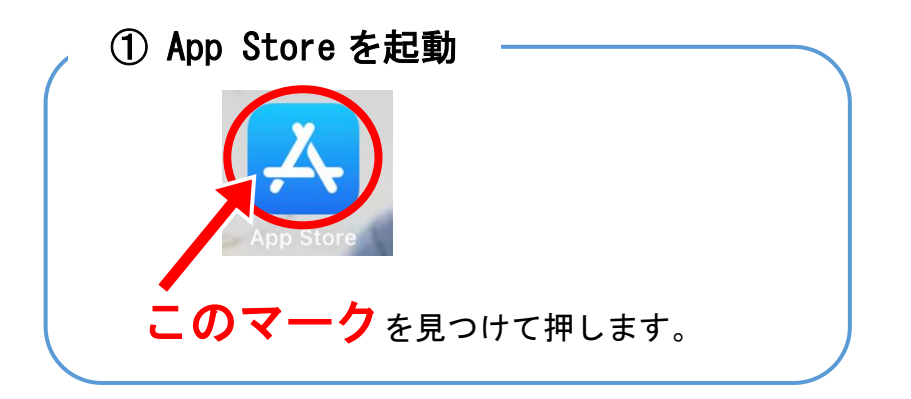

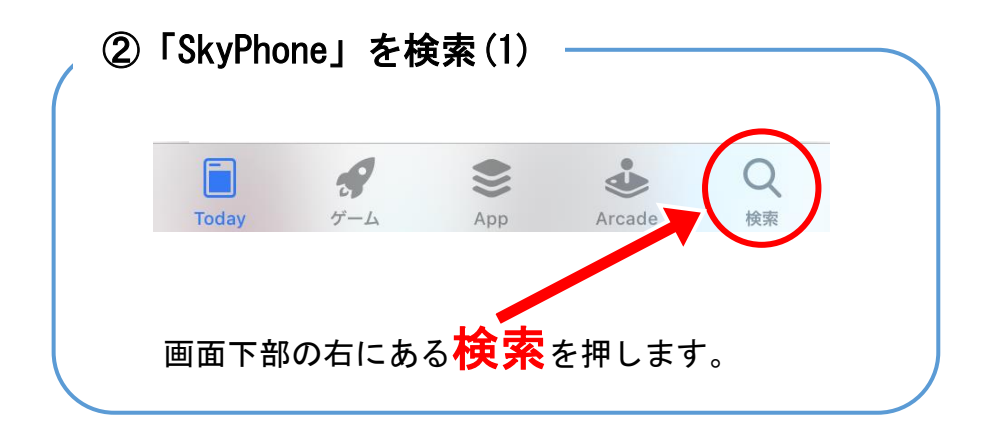

③「SkyPhone」を検索(2)

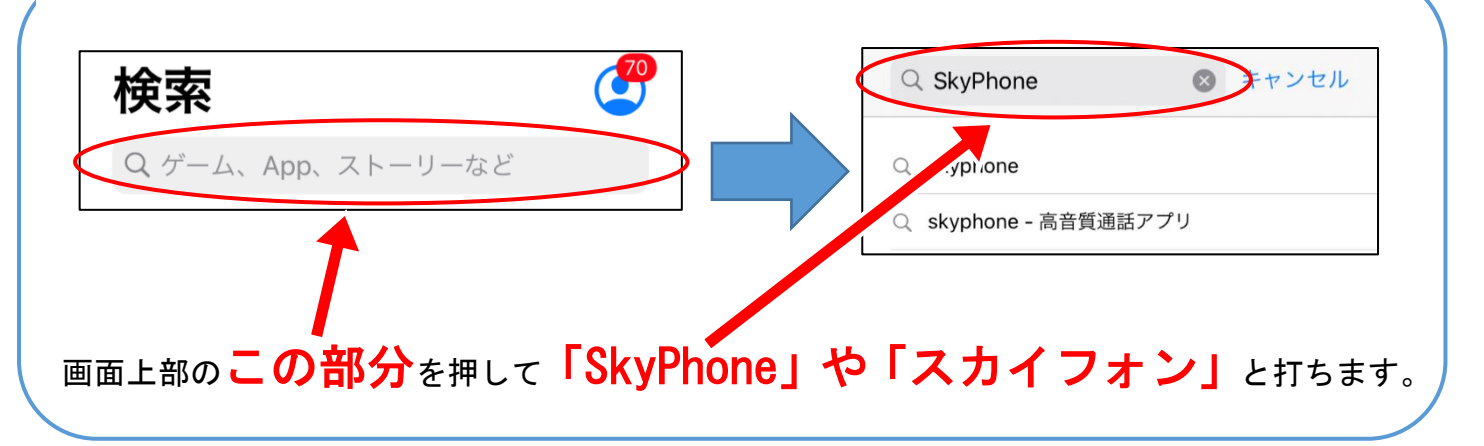

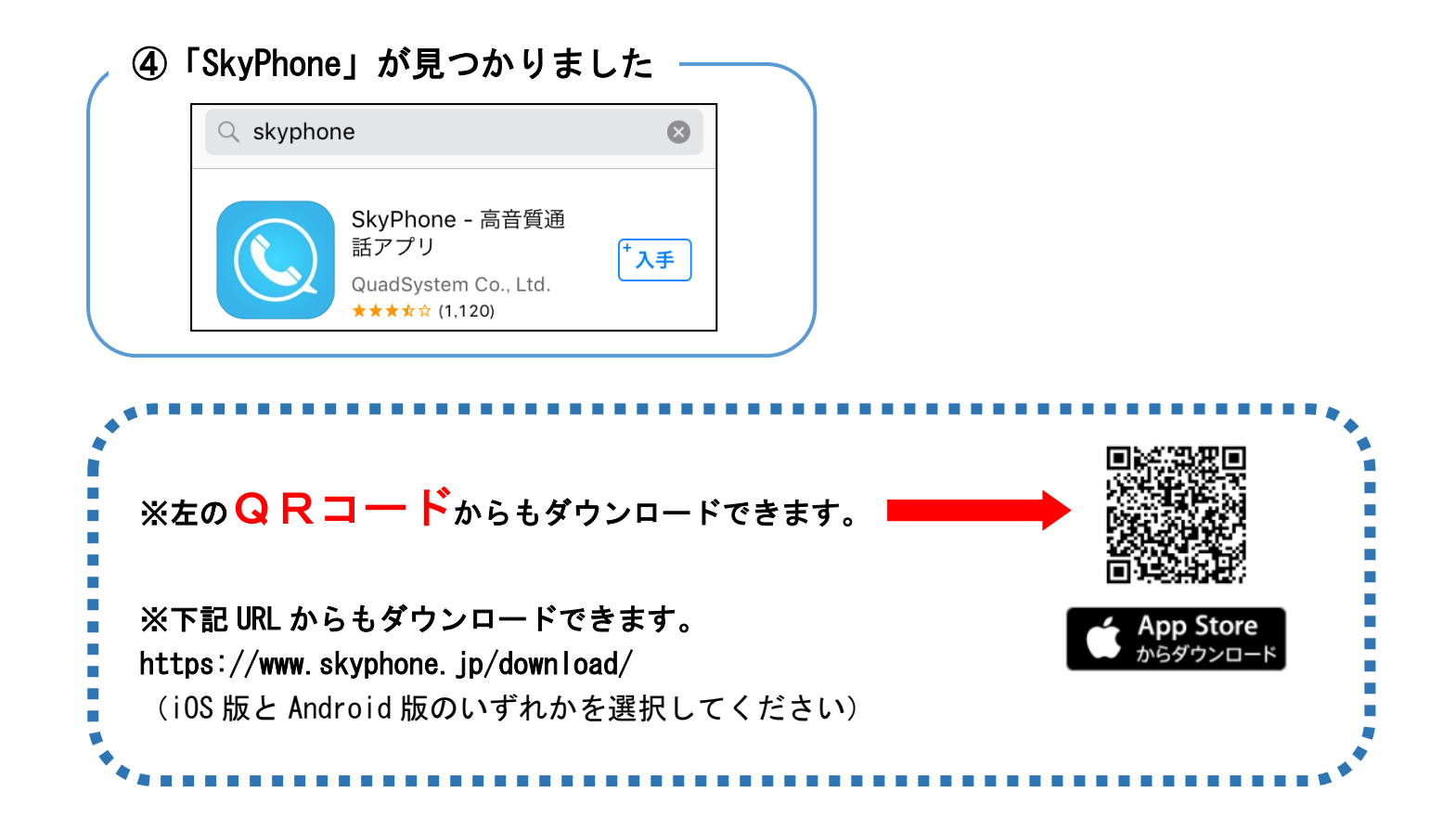

## 2. 「SkyPhone」を使う準備

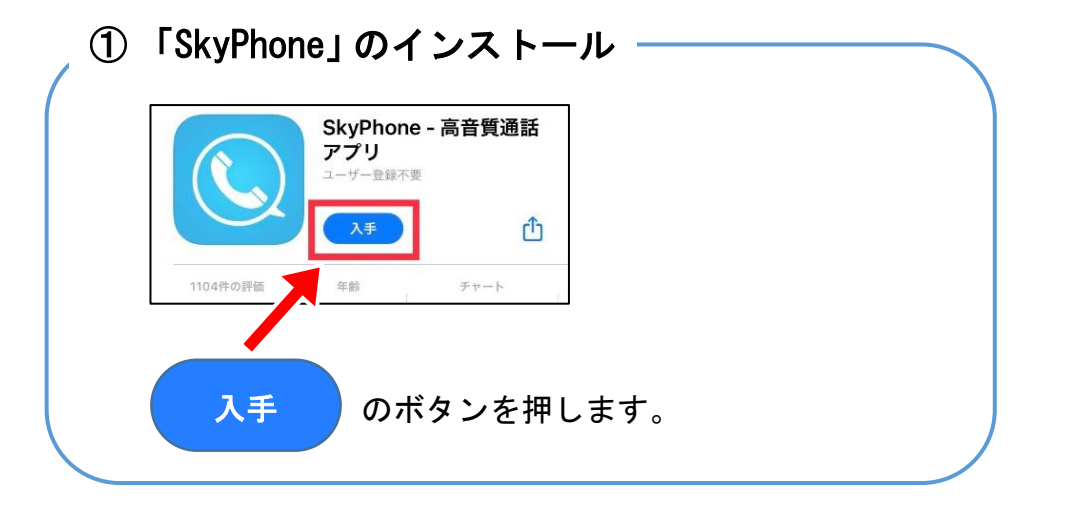

②「SkyPhone」の起動

 「ind #の評価

 しばらく待って
 「
 」
 「
 」
 、
 」
 、
 が表示されたら押します。

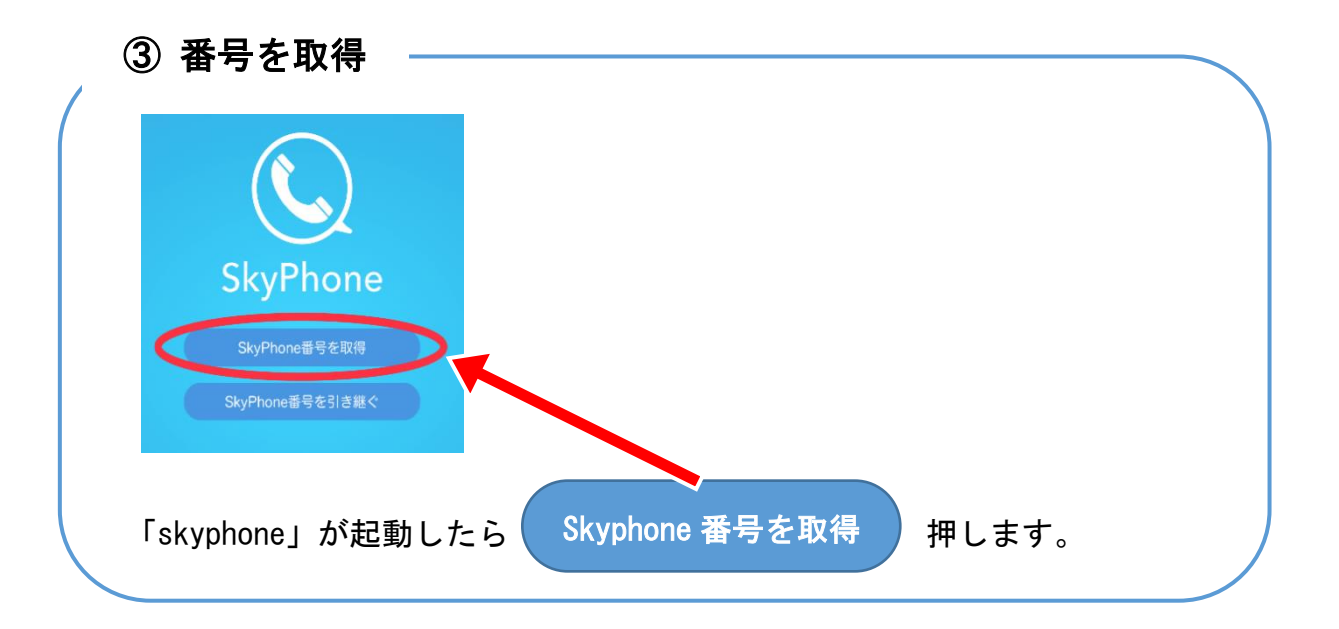

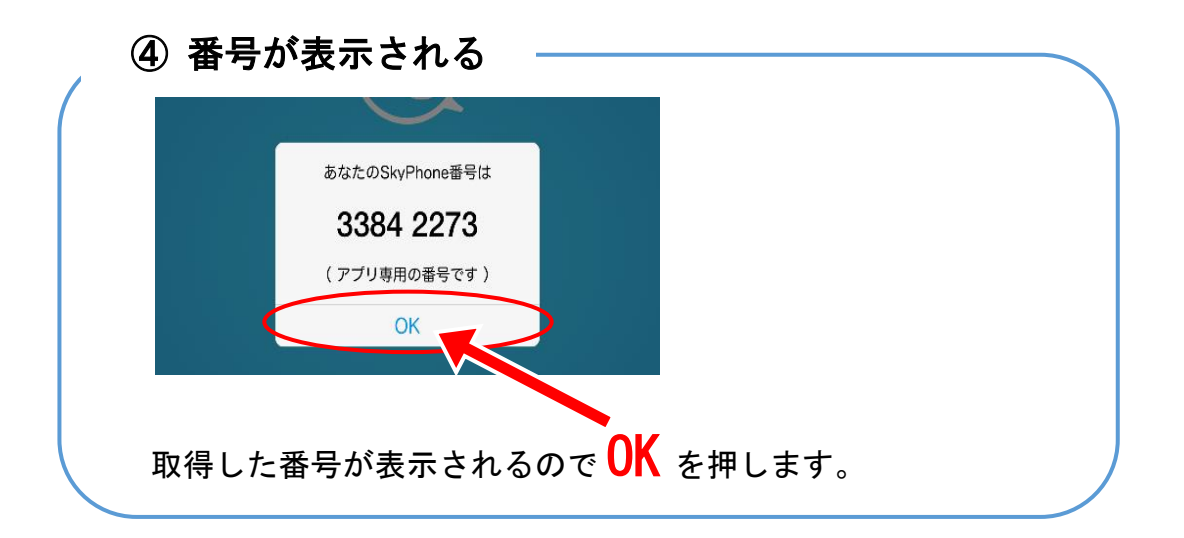

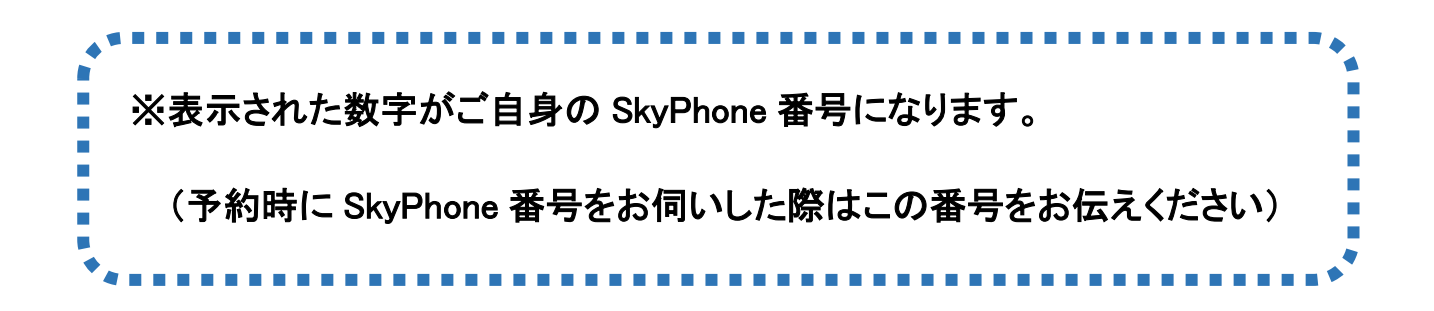

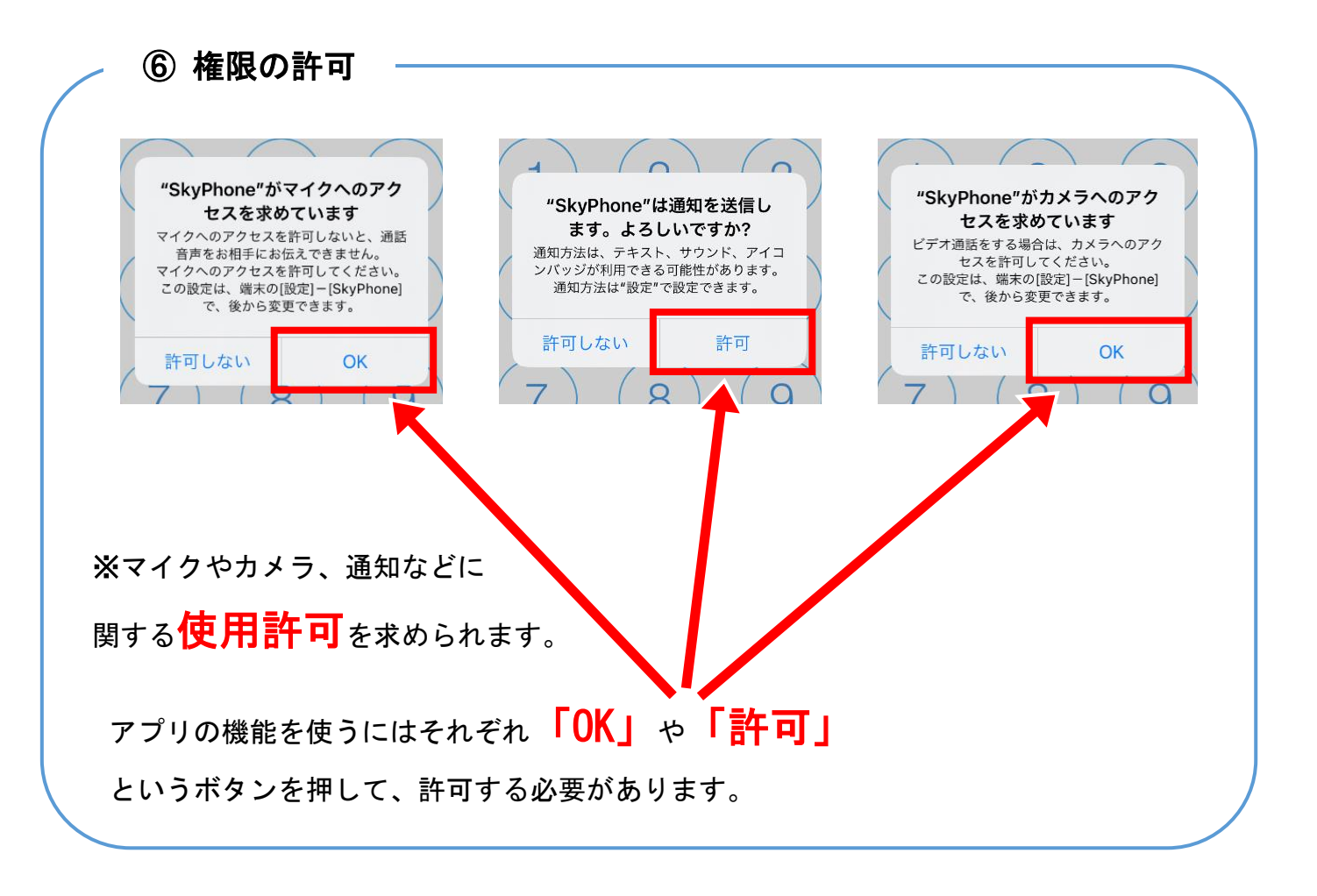

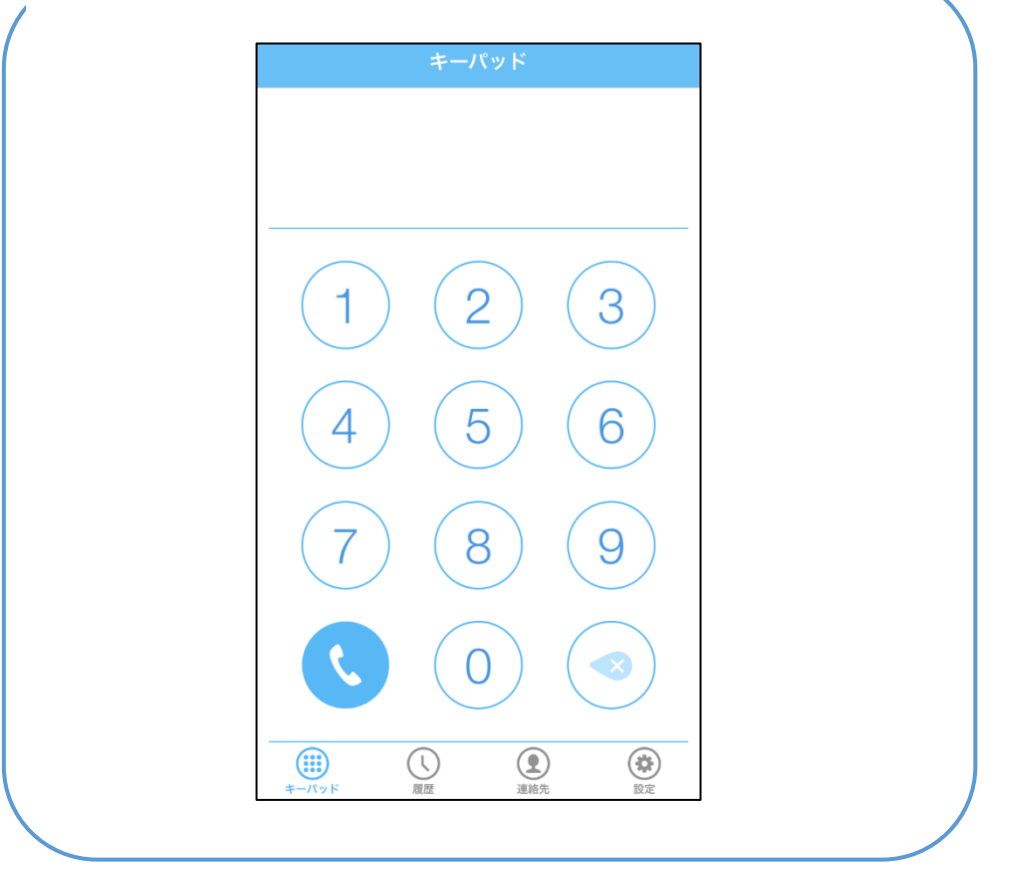

⑤ キーパッドの画面が表示されたら完了です

### 3. 自分の SkyPhone 番号を確認する。

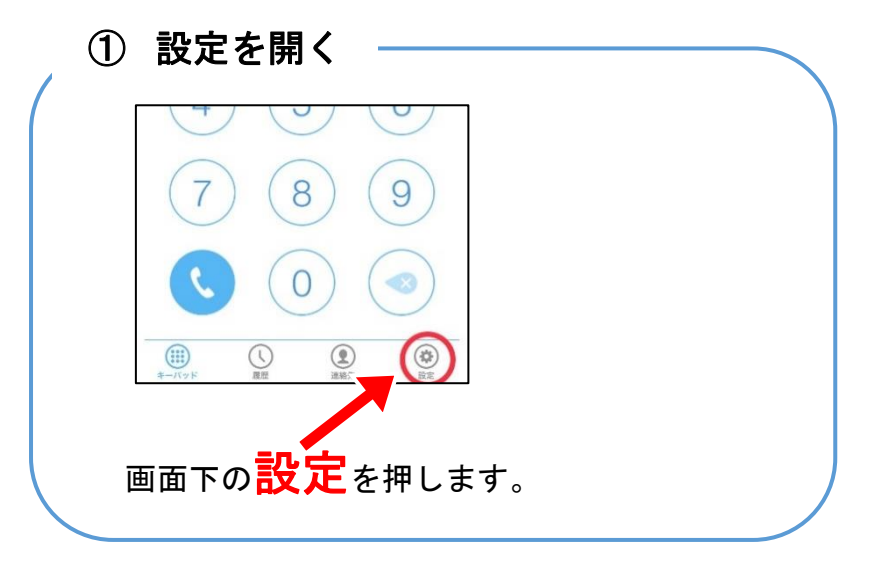

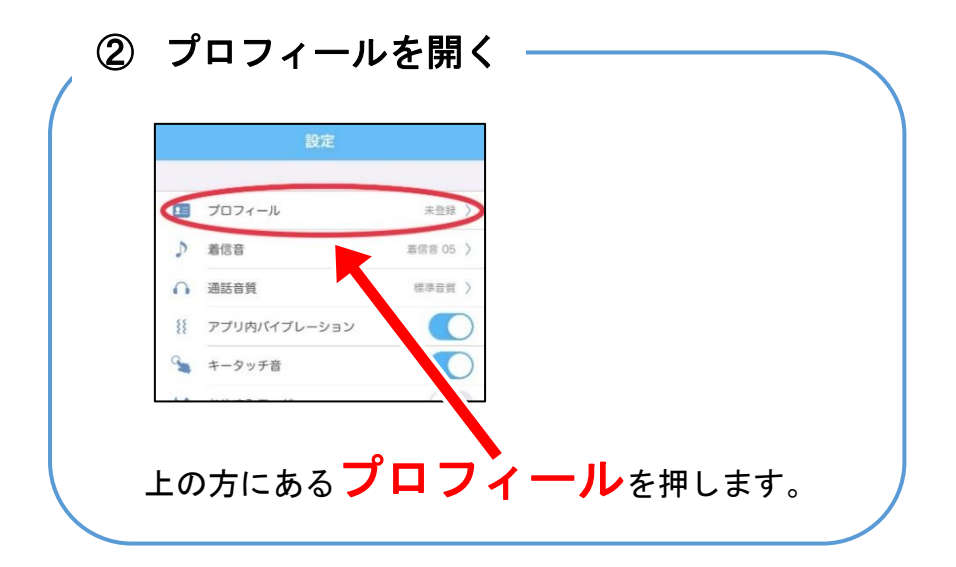

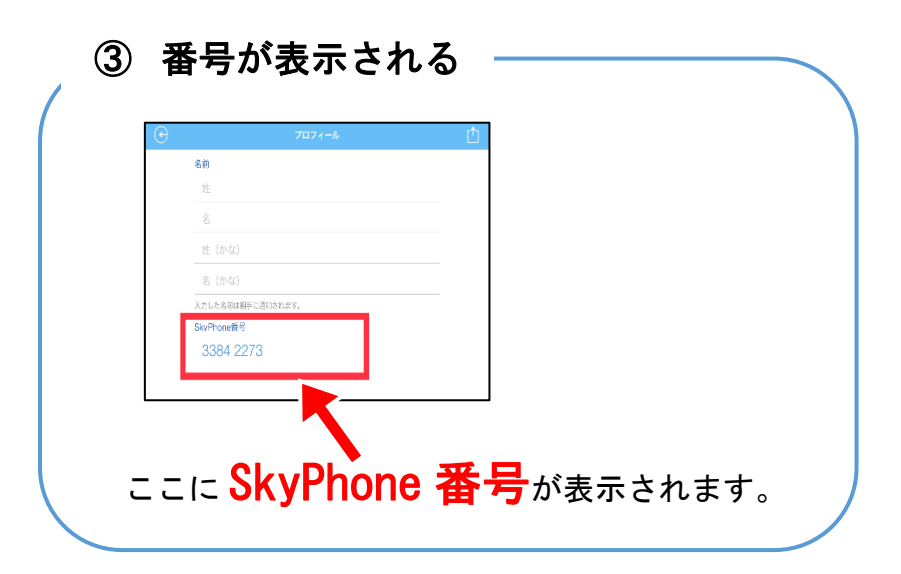

### 4. 電話を受ける。

※当院での「SkyPhone」を使った面会では、当院から電話を発信致しますので、着信 がありましたら応答してください。当院への発信には対応できかねますのでご了承 ください。

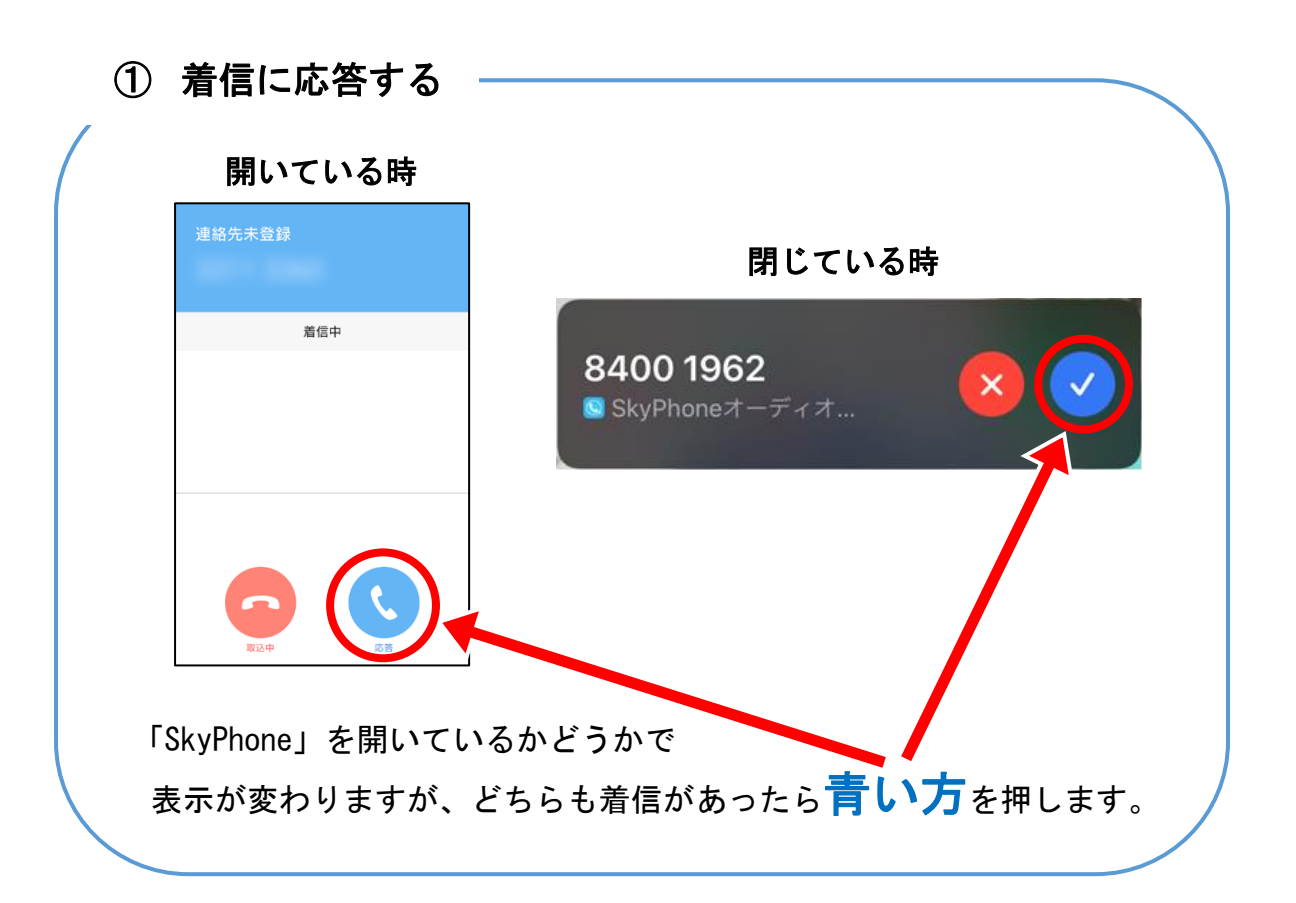

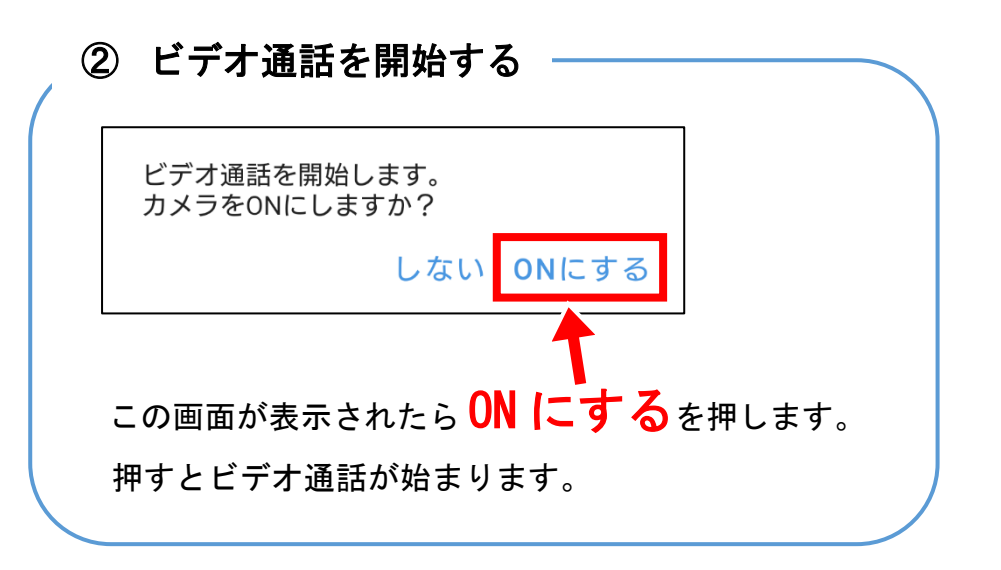

# SkyPhone アプリのインストール手順 (Android 版)

## 1. 「SkyPhone」のアプリを探す

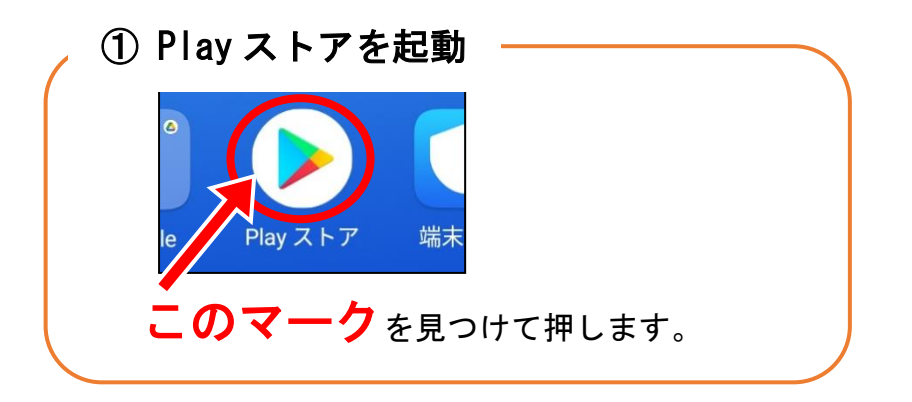

| Q、アプリやゲームを検索する     |
|--------------------|
|                    |
| おすすめ ラン ング 新着 イベント |

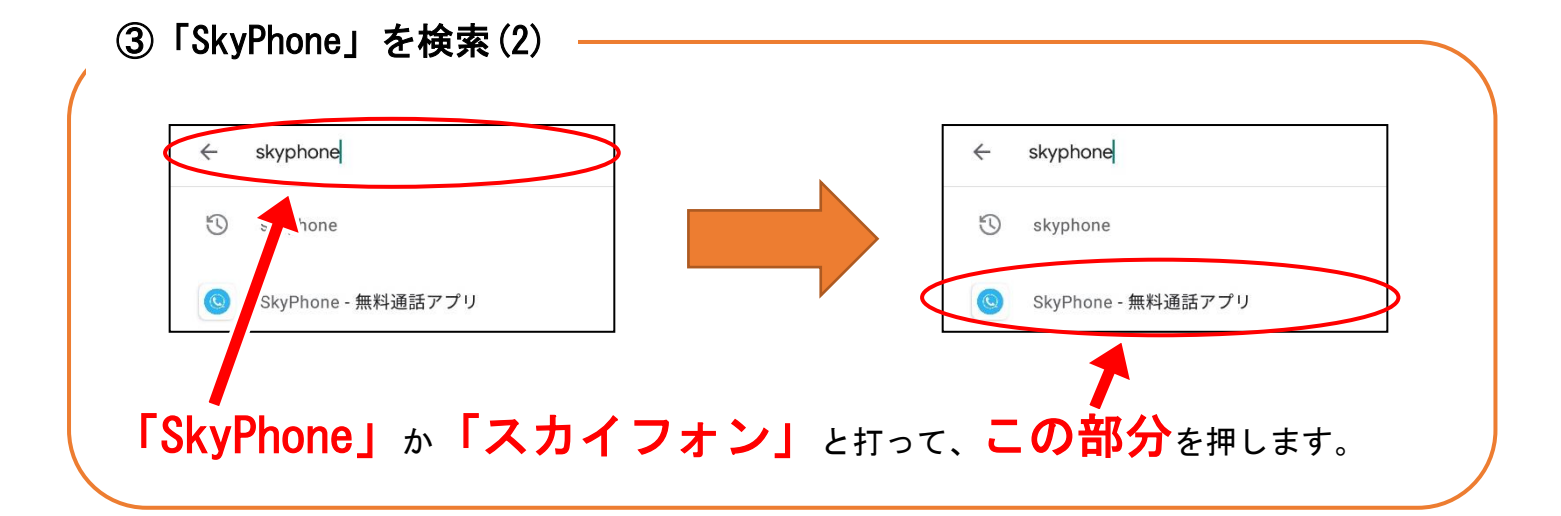

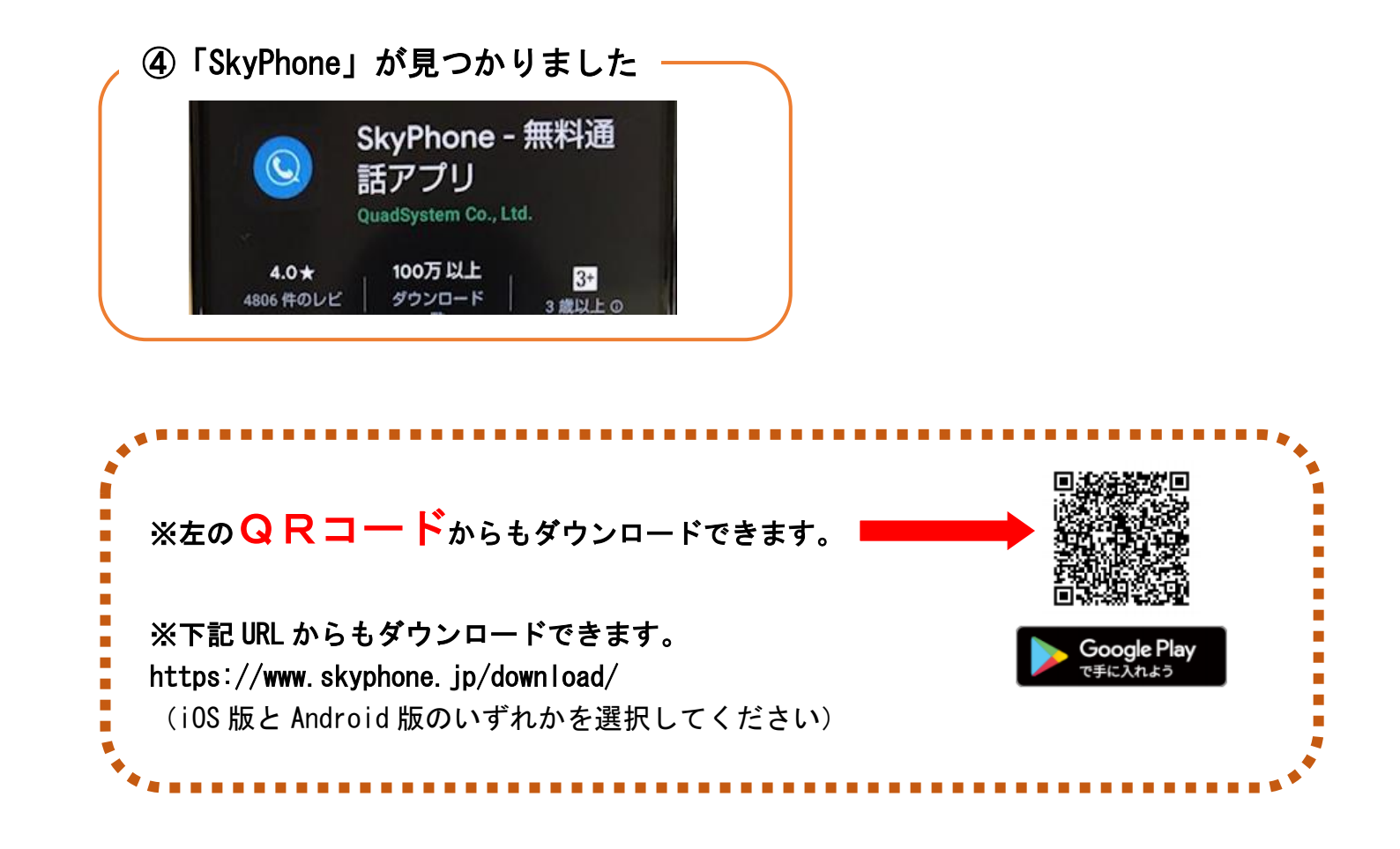

### 2.「SkyPhone」を使う準備

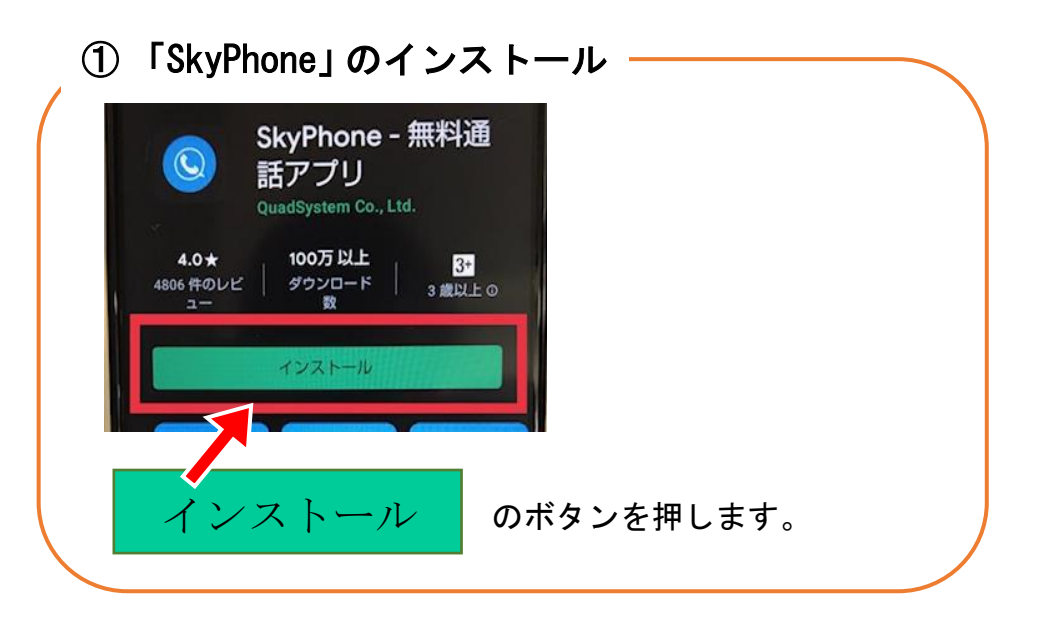

![](_page_8_Figure_0.jpeg)

![](_page_9_Figure_0.jpeg)

![](_page_10_Picture_0.jpeg)

![](_page_10_Picture_1.jpeg)

## 3. 自分の SkyPhone 番号を確認する。

![](_page_11_Picture_1.jpeg)

![](_page_11_Figure_2.jpeg)

![](_page_11_Picture_3.jpeg)

### 4. 電話を受ける。

※当院での「SkyPhone」を使った面会では、当院から電話を発信致しますので、着信 がありましたら応答してください。当院への発信には対応できかねますのでご了承 ください。

![](_page_12_Picture_2.jpeg)

| Ć | ② ビデオ通話を開始する                 |
|---|------------------------------|
|   | ビデオ通話を開始します。<br>カメラをONにしますか? |
|   | しない ONにする                    |
|   |                              |
|   | この画面が表示されたら UN にするを押します。     |
|   | 押すとビデオ通話が始まります。              |
|   |                              |